# How to Contribute to Your Fund

Please utilize this process to contribute to your fund.

8 Steps

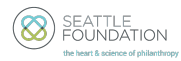

## A. Click on FOR DONORS B. Click on MY FUNDS

|                                                                | MY FUNDS<br>MY PREVIOUS DONATIONS                                                                                                    |
|----------------------------------------------------------------|----------------------------------------------------------------------------------------------------|
|                                                                | MY FUND AGREEMENTS                                                                                                    |
| Welcomet                                                       | to the Seattle Foundation Online Portal                                                                                                    |
|                                                                |                                                                                                    |
|                                                                |                                                                                                    |
| Welcome and                                                    | thank you for your partnership!                                                                                                    |
| At Seattle Foundation we belie<br>more joyful community. Wheth | we that when we all come together, possibilities grow. Every day we gather people with a passion and vision for change that leads to a<br>her you're are a fund advisor, grant recipient, or scholarship applicant, access your Seattle Foundation portal here. |
| If you have any questions or is                                | sues, please contact <u>support@seattlefoundation.org</u> .                                                                                                    |
|                                                                |                                                                                                    |

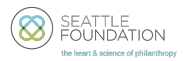

|                      | HOME   FOR DONORS -   GUIDANCE AND R | ESOURCES   CONTACT US   Q   PHILIP ANTHROPY - DONATE |
|----------------------|--------------------------------------|------------------------------------------------------|
| Welcome, Philip Anth | ropy!                                |                                                      |
| Select Your Fund     |                                      |                                                      |
| Phil Anthropy Family | Phil Anthropy for Change             |                                                      |
| Primary Fund Advisor | Primary Fund Advisor                 |                                                      |
|                      |                                      |                                                      |
|                      |                                      |                                                      |
|                      |                                      |                                                      |
|                      |                                      |                                                      |
|                      |                                      |                                                      |

# Select the Fund you would like to contribute to

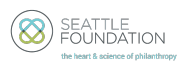

### <u>A. In the Navigation Bar, Click on Contribute</u> <u>B. Click on Contribute to Your Fund</u>

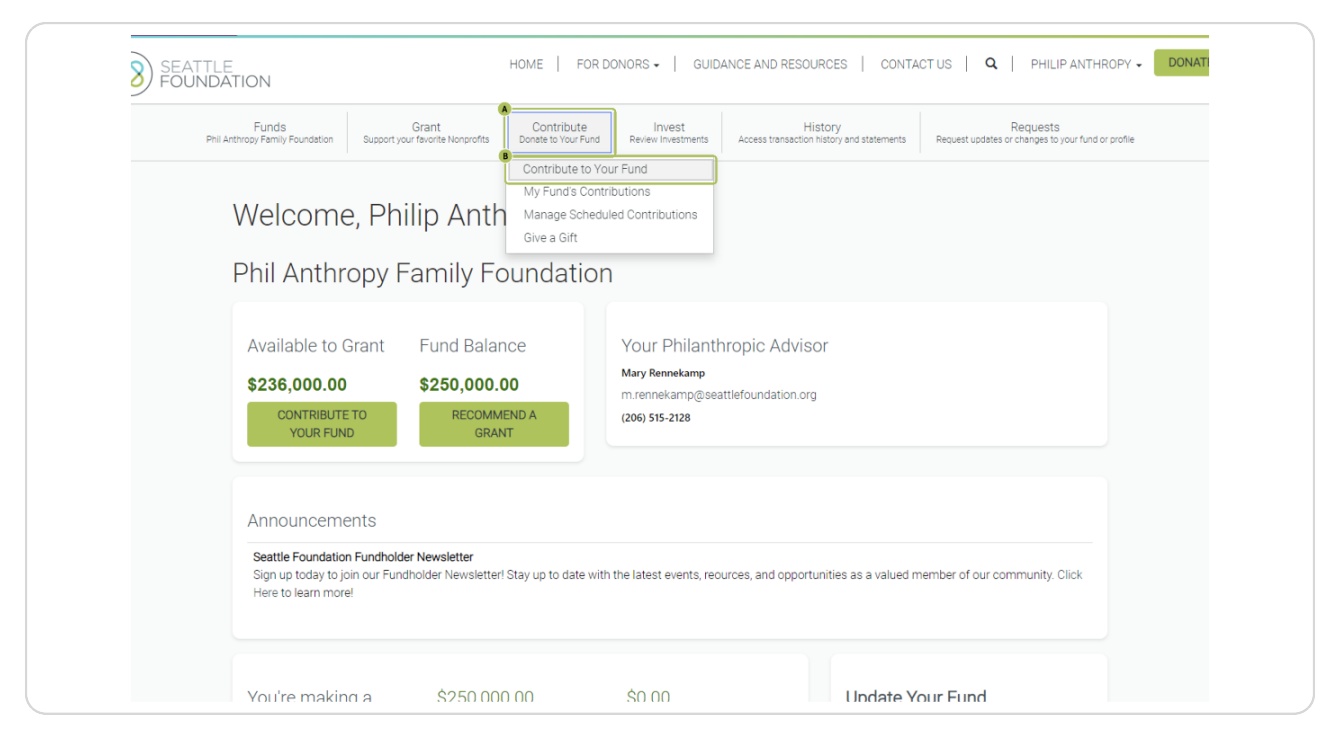

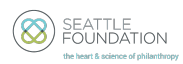

# Type the Amount you would like to contribute

| Home > | Fund Dashboard > Replenish My Fund |              |             |   |  |
|--------|------------------------------------|--------------|-------------|---|--|
|        | С                                  | ontribute to | Your Fund   |   |  |
| Donat  | ion Information                    |              |             |   |  |
|        | Amount *<br>S 2500                 |              |             |   |  |
|        | Payment Frequency * Select         |              |             | ~ |  |
|        |                                    |              |             |   |  |
| Billi  | ng Information                     |              |             |   |  |
|        | First Name * Philip                |              | Last Name * |   |  |
|        | Street 1 *                         |              |             |   |  |

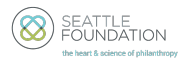

## Select the Payment Frequency

The drop-down menu includes three options: One-Time, Monthly, Yearly

|                                      | Contribute to | Your Fund   |   |   |
|--------------------------------------|---------------|-------------|---|---|
| Donation Information Amount * S 2500 |               |             |   | 1 |
| Payment Frequency *                  |               |             | v | ) |
| Billing Information                  |               | Last Name * |   |   |
| Philip                               |               | Anthropy    |   | ] |
| Street 1 *<br>1234 Main St           |               |             |   | ] |
|                                      |               |             |   |   |

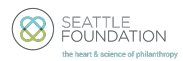

| One-time                         |                  | ~ |
|----------------------------------|------------------|---|
|                                  |                  |   |
|                                  |                  |   |
|                                  |                  |   |
| Billing Information              |                  |   |
| First Name *                     | Last Name *      |   |
| Philip                           | Anthropy         |   |
| Street 1 *                       |                  |   |
| 1234 Main St                     |                  |   |
|                                  |                  |   |
| Street 2                         |                  |   |
|                                  |                  |   |
| City *                           | State/Province * |   |
| Seattle                          | Select           | ~ |
|                                  |                  |   |
| ZIP/Postal Code *                | Country/Region * |   |
| 98101                            | United States    |   |
| Email for Payment Confirmation * | Phone Number     |   |
| phil.anthropy@gmail.com          |                  |   |
|                                  |                  |   |
|                                  |                  |   |
| Gift Comment                     |                  |   |

## **Confirm your Billing Information**

#### STEP 7

# Include any additional information for our team in Gift Comments

| 01-1                                                                                           | Obde Deve (and the                                                                                    |
|------------------------------------------------------------------------------------------------|----------------------------------------------------------------------------------------------------|
|                                                                                                | State/Province *                                                                                      |
| Seattle                                                                                        | Select                                                                                                |
| ZIP/Postal Code *                                                                              | Country/Region *                                                                                      |
| 98101                                                                                          | United States                                                                                         |
| Email for Payment Confirmation *                                                               | Phone Number                                                                                          |
| phil.anthropy@gmail.com                                                                        |                                                                                                    |
|                                                                                                |                                                                                                    |
| Gift Comment                                                                                   |                                                                                                    |
| To make a contribution to your fund of stock or other assets, please see<br>call 206.515.2111. | our <u>Asset Delivery Instructions</u> and <u>Click Here</u> , contact your Philanthropic Advisor, or |
| Payment Method                                                                                 |                                                                                                    |

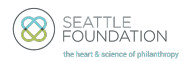

A. Select a Payment Method of Credit Card or ACH and provide the necessary information

B. If you would like to contribute to your fund via stock or other assets, please see the link to Seattle Foundation's Asset Delivery Instructions

C. Review your information and Click on SUBMIT DONATION

| Promake a contribution to your fund of stock or other assets, please see our <u>Asset Delivery Instructions</u> and <u>Click Here</u> , contact your Philanthropic Advisor, or call 2005 515 2111.  Promer Method  CREDIT CARD ACH  Credit Card Details  Card number  M / Yr C/C                                                                                                    |                                                                                                   |                                                                                                    |
|----------------------------------------------------------------------------------------------------|---------------------------------------------------------------------------------------------------|----------------------------------------------------------------------------------------------------|
| Promake a contribution to your fund of stock or other assets, please see our <u>Asset Delivery Instructions</u> and <u>Click Here</u> , contact your Philanthropic Advisor, or clar206.515.2111.  Promet Method  CREDIT CARD ACH  Credit Card Details  Credit Card Details  Credit Card method  MM /YY CVC                                                                                                    |                                                                                                   |                                                                                                    |
| B To make a contribution to your fund of stock or other assets, please see our <u>Asset Delivery Instructions</u> and <u>Click Here</u> , contact your Philanthropic Advisor, or cal 206.515.2111.   Payment Method   CREDIT CARD   ACH   Credit Card Details   Image: Card number   MM / YY CVC                                                                                                    |                                                                                                   |                                                                                                    |
| To make a contribution to your fund of stock or other assets, please see our <u>Asset Delivery Instructions</u> and <u>Click Here</u> , contact your Philanthropic Advisor, or cal 206 515.2111.  Payment Method  CREDIT CARD ACH  Credit Card Details  Credit Card Details  Credit Card number  MM / YY CVC  SUBMIT DONATION                                                                                                    |                                                                                                   |                                                                                                    |
| Payment Method          CREDIT CARD       ACH         Credit Card Details       Image: Image: Ima | To make a contribution to your fund of stock or other assets, please see or<br>call 206.515.2111. | ur <u>Asset Delivery Instructions</u> and <u>Click Here</u> , contact your Philanthropic Advisor, or |
| CREDIT CARD       ACH         Credit Card Details       Image: Image: Imag          | A Payment Method                                                                                  |                                                                                                    |
| Credit Card Details                                                                                                    | CREDIT CARD ACH                                                                                   |                                                                                                    |
| Card number MM / YY CVC                                                                                                    | Credit Card Details                                                                               |                                                                                                    |
| Caro number MM/YY CVC                                                                                                    |                                                                                                   |                                                                                                    |
|                                                                                                    | Card number                                                                                       | MM/YY CVC                                                                                            |
|                                                                                                    |                                                                                                   |                                                                                                    |
|                                                                                                    |                                                                                                   |                                                                                                    |

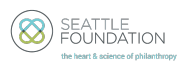

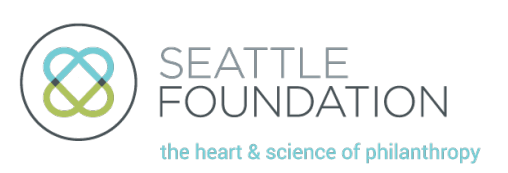